## Accesso a Fluxus utilizzando Firefox Mozilla versione 33 (o antecedenti)

Utilizzando una versione di Firefox Mozilla antecedente alla 34 si possono verificare dei problemi d'accesso a Fluxus.

Al posto della finestra per l'inserimento delle credenziali di accesso compare una schermata bianca che informa che la pagina non è accessibile.

Si consiglia di **aggiornare il browser** oppure in alternativa variare un parametro di configurazione, come indicato di seguito:

| Messaggio di errore:                                                                                                    | <ul> <li>Connessione sicura non riuscita</li> <li>Si è verificato un errore durante la connessione a mitch.unipv.it:4443. Il peer<br/>SSL ha rifiutato il messaggio di tipo handshake per contenuto non<br/>accettabile. (Codice di errore: ssl_error_illegal_parameter_alert)</li> <li>La pagina che si sta cercando di visualizzare non può essere mostrata in<br/>quanto non è possibile verificare l'autenticità dei dati ricevuti.</li> <li>Contattare il responsabile del sito web per informarlo del problema.</li> </ul> |                            |  |  |  |  |
|----------------------------------------------------------------------------------------------------|----------------------------------------------------------------------------------------------------|----------------------------|--|--|--|--|
| Nella barra dell'indirizzo di Mozilla<br>digitare la stringa " <b>about:config</b> " e poi<br>premere il tasto [invio]                                                      | left about:config                                                                                                    | ⊽ ⊄                        |  |  |  |  |
| Comparirà una schermata con il<br>seguente messaggio:                                                                                                    | Questa operazione potrebbe invalidare la garanzia         La modifica dei valori predefiniti delle seguenti impostazioni avanzate può compromettere la stabilità, la sicurezza e le prestazioni di questa applicazione. Si consiglia di proseguire solo se consapevoli delle proprie azioni.         Visualizza nuovamente questo avviso in futuro         Farò attenzione, prometto                                                                                                    |                            |  |  |  |  |
| Nella barra di ricerca sotto la barra<br>degli indirizzi,<br>alla voce <b>'Cerca'</b> inserire la stringa:<br>" <b>security.tls.version.min</b> " e poi<br>premere [Invio]. | Cerca:       security.tls.version.min         Nome Parametro                                                                                                    | Tipo<br>intero<br>booleano |  |  |  |  |
| Nella riga corrispondente alla stringa<br>cercata, fare click con il pulsante<br>destro del mouse e selezionare la<br>voce <b>'Modifica'</b>                                | Cerca:       pecurity.tls.version.min         Nome Parametro       ^ Stato       Tipo       Valore         security.tls.version.min       predefinito       ir       Modifica         services.sync.prefs.sync.security.tls.version.min       predefinito       ir       Modifica         Qopia       Copia       Copia rome       Copia yalore         Nuovo       Bipristina       Stato       Stato       Stato                                                                                                    |                            |  |  |  |  |

| impostare il valore a " <b>1</b> " e premere<br>OK.                                       |  | Inserire un | n valore intero |  |  |  |  |
|-------------------------------------------------------------------------------------------|--|-------------|-----------------|--|--|--|--|
| Chiudere tutte le sessioni del browser, poi riaprirlo ed attivare la connessione a Fluxus |  |             |                 |  |  |  |  |